## EXHIBIT 9A

## **EXHIBIT 9A**

## CLAIM CHART DEMONSTRATING HTC'S PRACTICE OF U.S. PATENT NO. 6,928,433

The HTC One M9 is imported and sold with the Android operating system and the Google Play Music application (Version 5.7.1788Q.1634597) preinstalled. All of the accused HTC devices that are imported and sold with the Android operating system and the Play Music application pre-installed infringe the claims of U.S. Patent No. 6,928,433 set forth below.

| '433 Claims                                                                                                    | HTC One M9                                                                                                    |
|----------------------------------------------------------------------------------------------------|----------------------------------------------------------------------------------------------------|
| 1. A method of selecting at least one track from<br>a plurality of tracks stored in a computer-<br>readable medium of a portable media player<br>configured to present sequentially a first,<br>second, and third display screen on the display<br>of the media player, the plurality of tracks<br>accessed according to a hierarchy, the<br>hierarchy having a plurality of categories,<br>subcategories, and items respectively in a first,<br>second, and third level of the hierarchy, the<br>method comprising: | <ul> <li>[NOT ASSERTED – CHARTED FOR PURPOSES OF DEPENDENT CLAIMS]</li> <li>To the extent that the preamble is construed to be a limitation to the claim, the HTC One M9 is operable to perform a method of selecting at least one track from a plurality of tracks stored in a computer-readable medium of a portable media player configured to present sequentially a first, second, and third display screen on the display of the media player, the plurality of tracks accessed according to a hierarchy, the hierarchy having a plurality of categories, subcategories, and items respectively in a first, second, and third level of the hierarchy.</li> <li>The HTC One M9 is imported and sold with the Google Play Music application pre-installed, which is operable to access the plurality of tracks according to a hierarchy. The HTC One M9 is configured to present sequentially a first display screen (showing categories such as "Albums," "Artists," and "Genres"); a second display screen (depending on the selected category, showing a listing of subcategories such as albums, artists, or genres represented in the music tracks stored on the HTC One M9); and a third display screen (showing a listing of tracks corresponding to the selection made on the second display screen).</li> <li>The following three screenshots demonstrate a navigation through a first, second, and third display screens respectively.</li> </ul> |

| '433 Claims | HTC One M9                                                                                   |
|-------------|----------------------------------------------------------------------------------------------|
|             |                                                                                              |
|             | Apps → Q 🖻 E                                                                                 |
|             | Google                                                                                       |
|             | 8 9 18 18 18 18 18 18 18 18 18 18 18 18 18                                                   |
|             | Google Voice Gmail Google+<br>Search                                                         |
|             |                                                                                              |
|             | Play Music Play Books Play<br>& TV Newsstand                                                 |
|             | 🛤 📥 🂠 😳                                                                                      |
|             | Play Games Drive Photos Hangouts                                                             |
|             | 8 File Manager Media Cooce                                                                   |
|             | Google<br>Settings                                                                           |
|             | AT&T Tools Themes Skype                                                                      |
|             |                                                                                              |
|             | Fig. 1 – Selecting the "Play Music" icon launches the preinstalled "Play Music" application. |

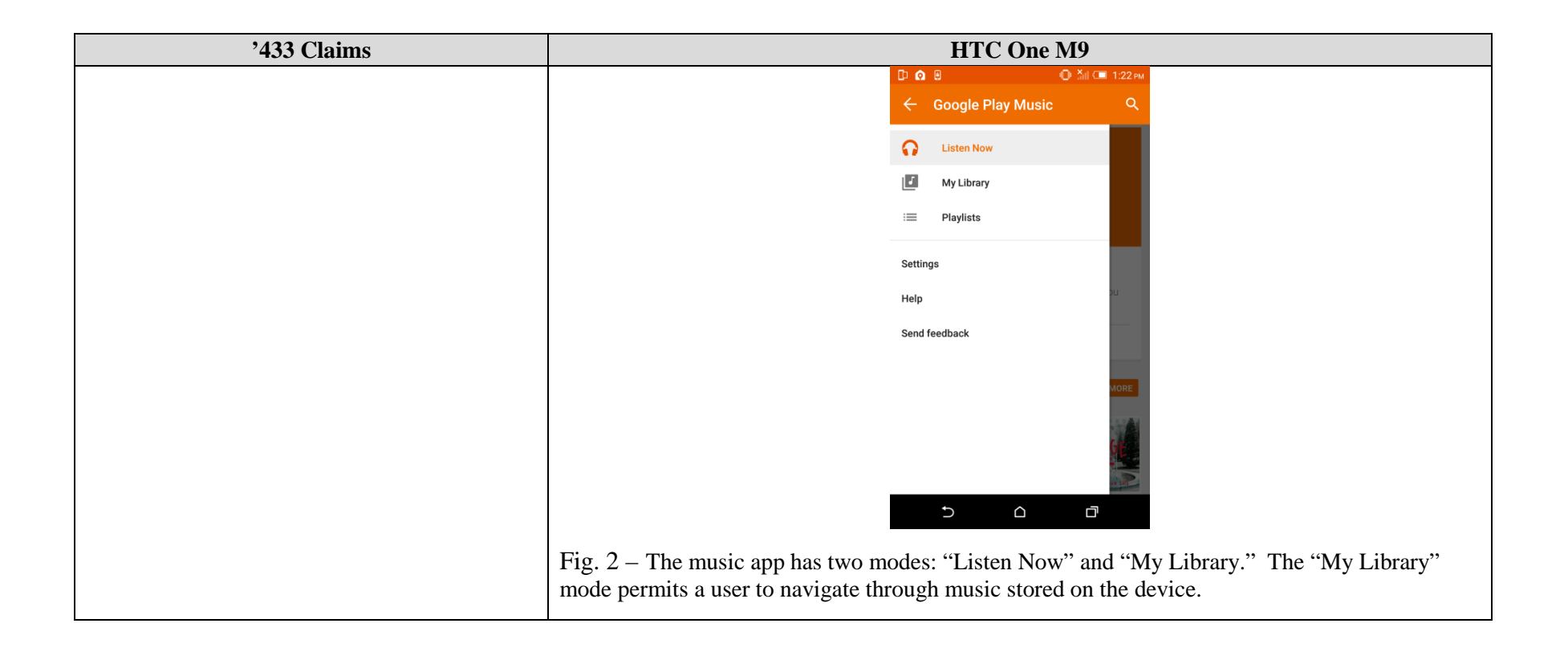

| '433 Claims | HTC One M9                                                                                                    |
|-------------|----------------------------------------------------------------------------------------------------|
|             | □     ○     ○     ∴     1.22 PM       ≡     My Library     Q                                                                      |
|             | GENRES ARTISTS ALBUMS SONGS                                                                                                    |
|             | Beegie Adair & Frie                                                                                                    |
|             | FOO FIGHTERS<br>Foo Fighters Nehemiah                                                                                             |
|             | REFERENCE MUSIC<br>AMBRIENT MULICIC<br>RF Soundtracks Various Artists                                                             |
|             |                                                                                                    |
|             |                                                                                                    |
|             | Fig. 3 – After selecting "My Library," the first display screen displays categories, including "Albums," "Artists," and "Genres." |

| HTC One M9                                                                                         |
|----------------------------------------------------------------------------------------------------|
|                                                                                                    |
|                                                                                                    |
| GENRES ARTISTS ALBUMS SUNGS                                                                        |
| BLUEGRASS MASTERY                                                                                  |
| Pound 7                                                                                            |
| Bluegrass Mast. The Building Blo.                                                                  |
| Various artists Nehemiah                                                                           |
| Stondie                                                                                            |
|                                                                                                    |
| Building Block 2 : Dead Air                                                                        |
| Nehemiah Blondie                                                                                   |
|                                                                                                    |
|                                                                                                    |
| Fig. 4 – After selecting "Albums," the second display screen displays albums stored on the device. |
|                                                                                                    |

| '433 Claims                                                                           | HTC One M9                                                                                                    |
|---------------------------------------------------------------------------------------|----------------------------------------------------------------------------------------------------|
|                                                                                       | Image: Contraction         Image: Contraction         Image: Contred         Image |
|                                                                                       | Fig. 5 – After selecting an album, the third display screen displays tracks stored on the device associated with the selected album.                                                                                                    |
| (a) selecting a category in the first display<br>screen of the portable media player; | The HTC One M9 is operable to perform the step of selecting a category in the first display screen of the portable media player.<br>The pre-installed Play Music application on the HTC One M9 allows a user to select a category in the first display screen. The category options include "Genres," "Artists," "Albums," and "Songs."                                                                                                    |

| '433 Claims                                                                                                    | HTC One M9                                                                                                    |
|----------------------------------------------------------------------------------------------------|----------------------------------------------------------------------------------------------------|
|                                                                                                    | □     □     □     □     □     □     □     □     □     □     □     □     □     □     □     □     □     □     □     □     □     □     □     □     □     □     □     □     □     □     □     □     □     □     □     □     □     □     □     □     □     □     □     □     □     □     □     □     □     □     □     □     □     □     □     □     □     □     □     □     □     □     □     □     □     □     □     □     □     □     □     □     □     □     □     □     □     □     □     □     □     □     □     □     □     □     □     □     □     □     □     □     □     □     □     □     □     □     □     □     □     □     □     □     □     □     □     □     □     □     □     □     □     □     □     □     □     □     □     □     □     □     □     □     □     □     □     □     □     □     □     □     □     □     □     □ </td |
|                                                                                                    | Beegie Adalr & Frie.                                                                                                    |
|                                                                                                    | Foo Fighters     Version       Foo Fighters     Nehemiah                                                                                                    |
|                                                                                                    | RF Soundtracks<br>RF Soundtracks<br>Various Artists                                                                                                    |
|                                                                                                    |                                                                                                    |
|                                                                                                    |                                                                                                    |
|                                                                                                    | Fig. 6 – In this example, the category "Albums" is selected.                                                                                                    |
| (b) displaying the subcategories belonging to<br>the selected category in a listing presented in<br>the second display screen: | The HTC One M9 is operable to perform the step of displaying the subcategories belonging to the selected category in a listing presented in the second display screen.                                                                                                    |
| the second display screen,                                                                                                    | The pre-installed Play Music application on the HTC One M9 displays the corresponding subcategories in a second display screen when a user selects one of the categories in the first display screen. For example, if the user selects the "Albums" category in the first display screen, the Music application displays a second display screen containing album names.                                                                                                    |

| '433 Claims                                               | HTC One M9                                                                                                    |
|-----------------------------------------------------------|----------------------------------------------------------------------------------------------------|
|                                                           | D 0 0 0 0 ≦il C 1:22 PM<br>≡ My Library Q                                                                                                    |
|                                                           | GENRES ARTISTS ALBUMS SONGS                                                                                                    |
|                                                           | BLUERSS MASTERY                                                                                                    |
|                                                           | Bluegrass Mast. :<br>Hadrone antiste                                                                                                    |
|                                                           | Vanous artists Nehemian<br>Weinder Statusts Dead Air<br>Nehemiah<br>Nehemiah                                                                                                    |
|                                                           | Fig. 7 – After selecting "Albums," the second display screen displays albums stored on the device.                                                                                                    |
| (c) selecting a subcategory in the second display screen; | The HTC One M9 is operable to perform the step of selecting a subcategory in the second display screen.                                                                                                    |
|                                                           | The pre-installed Play Music application on the HTC One M9 allows a user to select a subcategory in the second display screen. For example, if the user selected the "Albums" category in the first display screen, a user can select an album from the albums displayed on the second display screen. |

| '433 Claims                                                                                                    | HTC One M9                                                                                                    |
|----------------------------------------------------------------------------------------------------|----------------------------------------------------------------------------------------------------|
|                                                                                                    | Fig. 8 – In this example, the album "Bluegrass Mastery Vol. 1" is selected from this list of albums.                                                                                                    |
| (d) displaying the items belonging to the<br>selected subcategory in a listing presented in<br>the third display screen; and | The HTC One M9 is operable to perform the step of displaying the items belonging to the selected subcategory in a listing presented in the third display screen.<br>The pre-installed Play Music application on the HTC One M9 displays the corresponding items in a third display screen when a user selects one of the subcategories in the second display screen. For example, if a user selects the "Bluegrass Mastery Vol. 1" album in the second display screen, the Music application displays a third display screen containing the music tracks stored on the HTC One M9 belonging to the selected album. |

| '433 Claims                                                                               | HTC One M9                                                                                                    |
|-------------------------------------------------------------------------------------------|----------------------------------------------------------------------------------------------------|
|                                                                                           | BLUEGRASS MASTERY<br>Volume 1<br>Bluegrass Mastery Vol. 1<br>Various artists<br>2013 - 10 songs<br>1<br>Corre at Last<br>Dogle Lawson & Duickafter<br>2:52 ±                                                                                                    |
|                                                                                           | 2 Mystery Train 3·21 ÷<br>⇒ △ □                                                                                                    |
|                                                                                           | Fig. 9 – After selecting an album, the third display screen displays tracks on the device associated with the selected album.                                                                                                    |
| (e) accessing at least one track based on a selection made in one of the display screens. | The HTC One M9 is operable to perform the step of accessing at least one track based on a selection made in one of the display screens.                                                                                                    |
|                                                                                           | The pre-installed Play Music application on the HTC One M9 will access a track, for example playing a track based on a selection made in one of the display screens. For example, when the user selects the track "Mystery Train" on the third display screen, the "Mystery Train" track begins playing. |

| '433 Claims | HTC One M9                                                                                                    |
|-------------|----------------------------------------------------------------------------------------------------|
|             | De De Martine 1<br>De De Martine 1<br>De De Martine 1<br>De De Martine 1<br>De De Martine 1<br>De De Martine 1<br>De De Martine 1<br>De De Martine 1<br>De De De Martine 1<br>De De De Martine 1<br>De De De Martine 1<br>De De De Martine 1<br>De De De Martine 1<br>De De De Martine 1<br>De De De Martine 1<br>De De De Martine 1<br>De De De Martine 1<br>De De De De Martine 1<br>De De De De De De De De De De De De De D |
|             | Bluegrass Mastery Vol. 1<br>Various artists<br>2013 - 10 songs                                                                                                    |
|             | 1 Gone at Last<br>Doyle Lawson & Quicksilver 2:52                                                                                                    |
|             | 2 Mystery Train<br>The Grascals 3:21                                                                                                    |
|             | 3 That's What She Said 3:18 :<br>The Boxcars                                                                                                    |
|             |                                                                                                    |
|             | Fig. 10 – Selecting the "Mystery Train" track results in playing the selected track.                                                                                                    |

| '433 Claims                                                                                                    | HTC One M9                                                                                                    |  |                             |
|----------------------------------------------------------------------------------------------------|----------------------------------------------------------------------------------------------------|--|-----------------------------|
| 2. The method of selecting a track as recited in<br>claim 1 wherein the accessing at least one track<br>comprises selecting a subcategory in the<br>second display screen and playing a plurality of<br>tracks associated with the selected category. | HTC One M9IUUECRASS MASTERY<br>POLICIEBUUECRASS MASTERY<br>POLICIEBUUECRASS MASTERY<br>POLICIEBUUECRASS MASTERY<br>POLICIEBUUECRASS MASTERY<br>POLICIEBUUECRASS MASTERY<br>POLICIEBUUECRASS MASTERY<br>POLICIEBUUECRASS MASTERY<br>POLICIEBUUECRASS MASTERY<br>POLICIEBUUECRASS MASTERY<br>POLICIEBUUECRASS MASTERY<br>POLICIEBUUECRASS MASTERY<br>POLICIEBUUECRASS MASTERY<br> |  | See discussion for claim 1. |
|                                                                                                    |                                                                                                    |  |                             |
|                                                                                                    | See discussion for claim 1.                                                                                                    |  |                             |

| '433 Claims | HTC One M9                                                                                         |
|-------------|----------------------------------------------------------------------------------------------------|
|             |                                                                                                    |
|             | = My Library Q                                                                                     |
|             | GENRES ARTISTS ALBUMS SONGS                                                                        |
|             | BUILE AS MACHERY                                                                                   |
|             |                                                                                                    |
|             |                                                                                                    |
|             | Bluegrass Mas . :<br>Various artists Neberniah                                                     |
|             | Blondie_                                                                                           |
|             |                                                                                                    |
|             |                                                                                                    |
|             | Building Block 2 : Dead Air :<br>Nehemiah Blondie                                                  |
|             |                                                                                                    |
|             |                                                                                                    |
|             | Fig. 12 – On the second display screen, tapping the three vertical dots on the bottom right corner |
|             | of an album presents the user with several options including "Shuffle."                            |

| HIC One M9                                                                                                    |
|----------------------------------------------------------------------------------------------------|
| О       □       0       №       1:23 ни         =       My Library       Q                                                                                                    |
| GENRES ARTISTS ALBUMS SONGS                                                                                                    |
| BLUEGRASS MASTERY                                                                                                    |
|                                                                                                    |
| Bluegrass Mast, Blo. Blo. Blo.                                                                                                    |
| Play next Lie                                                                                                    |
| Add to playlist                                                                                                    |
| Building Block 2 Go to artist                                                                                                    |
|                                                                                                    |
| Fig. 13 – After tapping the three vertical dots on the bottom right corner of the album "Bluegrass Mastery Vol. 1," the user is presented with multiple options including "Shuffle." |

| '433 Claims | HTC One M9                                                                    |
|-------------|-------------------------------------------------------------------------------|
|             | ∩     □     0     0     0     1/23 PM       ≡     My Library     Q            |
|             | GENRES ARTISTS ALBUMS SONGS                                                   |
|             | Bluegrass Mast                                                                |
|             | Vanous artists     Shuffle       Play next     //e       Add to queue     //e |
|             | Add to playlist       Building Block 2       Nehemiah                         |
|             |                                                                               |
|             | Fig. 14 – "Shuffle" is selected.                                              |

| '433 Claims | HTC One M9                                                                                                    |
|-------------|----------------------------------------------------------------------------------------------------|
|             | ∩     ⊕     ⊡     ⊕     ∴iii (= 1:23 PM)       ≡     My Library     Q                                                                        |
|             | GENRES ARTISTS ALBUMS SONGS                                                                                                    |
|             | BILUEGRASS MAST<br>Various artists                                                                                                    |
|             | Building Block 2 : Dead Air :                                                                                                    |
|             | Jack of All Trades     Doyle Lawson & Quicksilver                                                                                            |
|             | Fig. $15 - All$ of the tracks from the Album have been added to the queue. The first of the randomized tracks from the album begins to play. |

| '433 Claims | HTC One M9                                                                                            |
|-------------|----------------------------------------------------------------------------------------------------|
|             | ∩     ⊕     □     ○     △     □     1.23 PM       ≡     My Library     Q                              |
|             | GENRES ARTISTS ALBUMS SONGS                                                                           |
|             | BLUEGRASS MASTERY<br>BLUEGRASS MASTERY<br>BLUEGRASS MAST. #<br>Bluegrass Mast. #<br>Bluegrass Mast. # |
|             | Building Block 2. : Dead Air :                                                                        |
|             | Doyle Lawson & Quicksilver                                                                            |
|             | Fig. 16 – The same album is then tapped.                                                              |

| '433 Claims | HTC One M9                                                                                                    |
|-------------|----------------------------------------------------------------------------------------------------|
|             | Deliver 1                                                                                                    |
|             | Bluegrass Mastery Vol. 1<br>Various artists<br>2013 · 10 songs                                                                         |
|             | 1 Gone at Last<br>Doyle Lawson & Quicksilver 2:52 :                                                                                    |
|             | 2 Mystery Train<br>The Grascals 3:21                                                                                                   |
|             | 3     That's What She Said     3:18     1       unsame     Jack of All Trades     I     1       Doyle Lawson & Quicksilver     I     1 |
|             |                                                                                                    |
|             | Fig. 17 – The third display screen displays the tracks from the album.                                                                 |

| '433 Claims | HTC One M9                                                                                                    |
|-------------|----------------------------------------------------------------------------------------------------|
|             | Diue Contraction of the second second |
|             | Bluegrass Mastery Vol. 1<br>Various artists<br>2013 · 10 songs                                                                                                    |
|             | 1 Gone at Last<br>Doyle Lawson & Quicksilver 2:52                                                                                                    |
|             | 2 Mystery Train<br>The Grascals 3:21                                                                                                    |
|             | Jack of All Trades<br>Doyle Lawson & Quicksilver                                                                                                    |
|             | Fig. 18 – All of the tracks from the album have been added to the queue. This can be seen by first selecting the now playing bar.                                                                                                    |

| '433 Claims | HTC One M9                                                                                                    |
|-------------|----------------------------------------------------------------------------------------------------|
|             | A       C       C |
|             | JEGRASS MASTI                                                                                                    |
|             | volume 1                                                                                                    |
|             |                                                                                                    |
|             | Fig. 19 – The queue can then be viewed by selecting the playlist icon from the top right corner next to the three vertical dots.                                                                                                    |

| '433 Claims                                                                                                    | HTC One M9                                                                                                    |
|----------------------------------------------------------------------------------------------------|----------------------------------------------------------------------------------------------------|
|                                                                                                    | A     D     A     C     A     C     A     C     C     A     C     C </td |
|                                                                                                    | Bluegrass Mastery Vol. 1 - Various artists                                                                                                    |
|                                                                                                    | Doyle Lawson & Quicksilver                                                                                                    |
|                                                                                                    | Prayer Bells In Heaven                                                                                                    |
|                                                                                                    | Nitration within       I'm Blue       i         Flatt Lonesome       i         Nitration within       Gone at Last                                                                                                    |
|                                                                                                    | Lonely Ends Where Love Beg.                                                                                                    |
|                                                                                                    |                                                                                                    |
|                                                                                                    | Fig. $20 -$ The queue shows that all of the tracks from the album have been added to the queue, and when the currently playing track ends, the next track in the queue from the album will play.                                                                                                    |
| 3. The method of selecting a track as recited in claim 1 wherein the accessing at least one track                     | The HTC One M9 is operable to perform the step of accessing at least one track by selecting a subcategory and adding the tracks associated with the selected subcategory to a playlist.                                                                                                    |
| comprises selecting a subcategory and adding<br>the tracks associated with the selected<br>subcategory to a playlist. | After selecting a subcategory from the second screen, the pre-installed Play Music application on the HTC One M9 is operable to add a plurality of tracks associated with the selected category to a playlist. For example, the HTC One M9 allows a user to tap the three vertical dots in the bottom right corner of an album to bring up a menu of actions to be performed related to the album. The HTC One M9 then allows a user to then tap the "Shuffle" button to add the tracks of that album in a random order to the active queue list of currently playing music.                                                                                                    |
|                                                                                                    | See discussion for claims 1 and 2.                                                                                                    |

| '433 Claims | HTC One M9                                                                                          |
|-------------|----------------------------------------------------------------------------------------------------|
|             | <b>О</b> 🖸 <b>О</b> 🕲 💮 🏹 🕮 1:23 мм                                                                 |
|             | ≡ My Library Q                                                                                      |
|             | GENRES ARTISTS ALBUMS SONGS                                                                         |
|             |                                                                                                    |
|             | BLUEURASS MASI LEKY                                                                                 |
|             |                                                                                                    |
|             | Bluegrass Mas The Building Blo :<br>Various artists                                                 |
|             | Rondie.                                                                                             |
|             |                                                                                                    |
|             |                                                                                                    |
|             | Building Block 2 Dead Air                                                                           |
|             |                                                                                                    |
|             |                                                                                                    |
|             | Fig. $21 - On$ the second display screen tapping the three vertical dots on the bottom right corner |
|             | of an album presents the user with several options including "Shuffle."                             |
|             |                                                                                                    |

| '433 Claims | HTC One M9                                                                                                    |
|-------------|----------------------------------------------------------------------------------------------------|
|             | ∩     □     0     3     1     1     1     2     1       ≡     My Library     Q                                                                                                    |
|             | GENRES ARTISTS ALBUMS SONGS                                                                                                    |
|             | Bluegrass Mast.<br>Various artists<br>Play next<br>Add to queue                                                                                                    |
|             | Add to playlist<br>Building Block 2 Go to artist                                                                                                    |
|             | Fig. 22 – After tapping the three vertical dots on the bottom right corner of the album "Bluegrass Mastery Vol. 1," the user is presented with multiple options including "Shuffle." |

| '433 Claims | HTC One M9                                                        |
|-------------|-------------------------------------------------------------------|
|             | ∩     □     0     0     5     123 PM       ≡     My Library     Q |
|             | GENRES ARTISTS ALBUMS SONGS                                       |
|             | BLUEGRASS MASTERY                                                 |
|             | Bluegrass Mast<br>Various artists Shuffle                         |
|             | Play next<br>Add to queue                                         |
|             | Building Block 2     Go to artist                                 |
|             |                                                                   |
|             | Fig. 23 – "Shuffle" is selected.                                  |

| '433 Claims             | HTC One M9                                                                                                    |
|-------------------------|----------------------------------------------------------------------------------------------------|
| <sup>2</sup> 433 Claims | HTC One M9                                                                                                    |
|                         | Bluegrass Mast. #<br>Brading Blo. #<br>Various artists<br>Building Blo. #<br>The Building Blo. #<br>Nehemiah<br>Differentiah<br>Building Blo. #<br>Dead Air<br>Jack of All Trades<br>Doyle Lawson & Quicksilver<br>Doyle Lawson & Quicksilver<br>Doyle Lawson & Quicksilve |
|                         | Fig. 24 – All of the tracks from the Album have been added to the queue. The first of the randomized tracks from the album begins to play.                                                                                                    |

| '433 Claims | HTC One M9                                                                                                    |
|-------------|----------------------------------------------------------------------------------------------------|
|             | ∩     In     In     < |
|             | GENRES ARTISTS ALBUMS SONGS                                                                                                    |
|             | Bluegrass Mast :<br>Various artists                                                                                                    |
|             | Building Block 2. : Dead Air :<br>Jack of All Trades                                                                                                    |
|             | Doyle Lawson & Quicksilver                                                                                                    |
|             | Fig. 25 – The same album is then tapped.                                                                                                    |

| '433 Claims | HTC One M9                                                             |
|-------------|------------------------------------------------------------------------|
|             | BLUEGRASS MASTERY<br>volume 1                                          |
|             | Bluegrass Mastery Vol. 1<br>Various artists<br>2013 - 10 songs         |
|             | 1 Gone at Last 2:52 E<br>Doyle Lawson & Quicksilver                    |
|             | 2 Mystery Train<br>The Grascals 3:21                                   |
|             | 3 That's What She Said 3:18                                            |
|             | Jack of All Trades                                                     |
|             |                                                                        |
|             | Fig. 26 – The third display screen displays the tracks from the album. |

| '433 Claims | HTC One M9                                                                                                    |
|-------------|----------------------------------------------------------------------------------------------------|
|             | Delegrass masters<br>Delegrass masters<br>Delegrass mas |
|             | Bluegrass Mastery Vol. 1<br>Various artists<br>2013 · 10 songs                                                                                                    |
|             | 1 Gone at Last<br>Doyle Lawson & Quicksilver 2:52                                                                                                    |
|             | 2 Mystery Train<br>The Grascals 3:21 #                                                                                                    |
|             | Jack of All Trades<br>Doyle Lawson & Quicksilver                                                                                                    |
|             | Fig. $27 - All$ of the tracks from the album have been added to the queue. This can be seen by first selecting the now playing bar.                                                                                                    |

| '433 Claims | HTC One M9                                                                                                    |
|-------------|----------------------------------------------------------------------------------------------------|
|             | A       D       A       C       1.23 PM         Jack of All Trades       T       T       T         Doyle Lawson & Quicksilver       T       T         Home       MUSIC COMPANY       T       T         presents       Presents       T       T |
|             | JEGRASS MASTI                                                                                                    |
|             | volume 1                                                                                                    |
|             |                                                                                                    |
|             |                                                                                                    |
|             | Fig. 28 – The queue can then be viewed by selecting the playlist icon from the top right corner next to the three vertical dots.                                                                                                    |

| '433 Claims                                                                                                    | HTC One M9                                                                                                    |
|----------------------------------------------------------------------------------------------------|----------------------------------------------------------------------------------------------------|
|                                                                                                    | C & D O O O All C 1.23 PM                                                                                                    |
|                                                                                                    | PLAYING BROAM OF BASIERY AND S - VATIONS ATTISTERY                                                                                                    |
|                                                                                                    | NULLAXINGNUT       Jack of All Trades         □       Doyle Lawson & Quicksilver         □       NULLAWSON & Quicksilver                                                                                                    |
|                                                                                                    | The Boxcars                                                                                                    |
|                                                                                                    |                                                                                                    |
|                                                                                                    | Flatt Lonesome                                                                                                    |
|                                                                                                    | Doyle Lawson & Quicksilver                                                                                                    |
|                                                                                                    |                                                                                                    |
|                                                                                                    |                                                                                                    |
|                                                                                                    | Fig. 29 – The queue shows that all of the tracks from the album have been added to the queue.                                                                                                    |
| 5. The method of selecting a track as recited in claim 1 wherein the accessing at least one track comprises selecting an item in the third display | The HTC One M9 is operable to perform the step of accessing at least one track by selecting an item in the third display screen and adding at least one track associated with the selected item to a playlist.                                                                                                    |
| with the selected item to a playlist.                                                                                                    | After selecting a subcategory from the second screen, the pre-installed Play Music application on the HTC One M9 is operable to add a track associated with the selected subcategory to a playlist. For example, the HTC One M9 allows a user to select an album from the second display screen, and then from the third display screen the HTC One M9 allows a user to select a track from that album resulting in all of the tracks from the album being added to the queue. |
|                                                                                                    | See discussion for claim 1.                                                                                                    |

| '433 Claims | HTC One M9                                                                                                    |
|-------------|----------------------------------------------------------------------------------------------------|
|             | BLUEGRASS MASTERY<br>volume 1                                                                                                    |
|             | Bluegrass Mastery Vol. 1<br>Various artists<br>2013 - 10 songs                                                                             |
|             | 1 Gone at Last<br>Doyle Lawson & Quicksilver 2:52                                                                                          |
|             | 2 Mystery Train<br>The Grascals 3:21                                                                                                    |
|             | 3 That's What She Said 3:18                                                                                                    |
|             |                                                                                                    |
|             | Fig. 30 – Selecting the "Mystery Train" track on the third display screen results in adding all of the tracks from the album to the queue. |

| '433 Claims | HTC One M9                                                                                                    |
|-------------|----------------------------------------------------------------------------------------------------|
|             | BLUEGRASS MASTERY<br>volume 1                                                                                                    |
|             | Bluegrass Mastery Vol. 1<br>Various artists<br>2013 - 10 songs                                                                      |
|             | 1 Gone at Last<br>Doyle Lawson & Quicksilver 2:52                                                                                   |
|             | Mystery Train<br>The Grascals 3:21 :                                                                                                |
|             | Mystery Train<br>The Grascals                                                                                                    |
|             |                                                                                                    |
|             | Fig. $31 - All$ of the tracks from the album have been added to the queue. This can be seen by first selecting the now playing bar. |

| '433 Claims | HTC One M9                                                                                                    |
|-------------|----------------------------------------------------------------------------------------------------|
|             | Image: State of the state of the state |
|             | Home<br><u>MUSIC COMPANY</u><br>presents                                                                                                    |
|             | JEGRASS MASTI                                                                                                    |
|             | volume 1                                                                                                    |
|             |                                                                                                    |
|             | 0.05                                                                                                    |
|             |                                                                                                    |
|             |                                                                                                    |
|             | Fig. 32 – The queue can then be viewed by selecting the playlist icon from the top right corner                                                                                                    |
|             | next to the three vertical dots.                                                                                                    |

| '433 Claims                                                                                                    | HTC One M9                                                                                                    |
|----------------------------------------------------------------------------------------------------|----------------------------------------------------------------------------------------------------|
|                                                                                                    | A b D A B O ÅII C■ 1:22 PM                                                                                                    |
|                                                                                                    | Mystery Train                                                                                                    |
|                                                                                                    | PLAYING PROM<br>Bluegrass Mastery Vol. 1 - Various artists                                                                                                    |
|                                                                                                    | Image: Strategy Train         Image: Strategy Train         Image: Strategy Train <td< td=""></td<> |
|                                                                                                    | That's What She Said                                                                                                    |
|                                                                                                    | He Never Failed Me                                                                                                    |
|                                                                                                    | Any Old Road (Will Take You                                                                                                    |
|                                                                                                    | Jack of All Trades                                                                                                    |
|                                                                                                    | MIRRAY MUSER Lonely Ends Where Love Beg.                                                                                                    |
|                                                                                                    |                                                                                                    |
|                                                                                                    |                                                                                                    |
|                                                                                                    | Fig. $33 -$ The queue shows that all of the tracks from the album have been added to the queue, and when the currently playing track ends, the next track in the queue from the album will play.                                                                                                    |
| 7. The method of selecting a track as recited in<br>claim 1 wherein the accessing at least one track<br>is made after the presentation of the third<br>display screen by reverting back to one of the<br>second and first display screens, the second | The HTC One M9 is operable to perform the step of accessing at least one track after the presentation of the third display screen by reverting back to one of the second and first display screens, the second display screen presented sequentially after the third display screen. See discussion for claims 1 and 2.                                                                                                    |
| display screen presented sequentially after the<br>third display screen.                                                                                                    | The HTC One M9 allows a user to, instead of (or in addition to) selecting a track on the third display screen, select the back arrow at the top left of the third display screen. The HTC One M9 then displays the second display screen again. From the second display screen, the HTC One M9 allows a user to tap the three vertical dots in the bottom right corner of an album to bring up a menu of actions to be performed related to the album. The HTC One M9 then allows a user to then tap the "Shuffle" button to add the tracks of that album in a random order to the active queue list of currently playing music.                                                                                                    |

| '433 Claims | HTC One M9                                                                                                    |
|-------------|----------------------------------------------------------------------------------------------------|
|             | Constraints of the second second seco |
|             | Bluegrass Mastery Vol. 1<br>Various artists<br>2013 - 10 songs                                                                                                    |
|             | 1 Gone at Last<br>Doyle Lawson & Quicksilver 2:52                                                                                                    |
|             | 2 Mystery Train<br>The Grascals 3:21                                                                                                    |
|             | 3 That's What She Said 3:18                                                                                                    |
|             |                                                                                                    |
|             | Fig. 34 – On the third display screen, the arrow in the top left of the screen is selected.                                                                                                    |
| '433 Claims | HTC One M9                                                         |
|-------------|--------------------------------------------------------------------|
|             | ∩     □     0     0     0     1/23 PM       ≡     My Library     Q |
|             | GENRES ARTISTS ALBUMS SONGS                                        |
|             | Bluegrass Mast. :<br>Various artists                               |
|             | Building Block 2     Dead Air       Bondie                         |
|             | Fig. 35 – The second display screen is then displayed again.       |

| '433 Claims | HTC One M9                                                                                                    |
|-------------|----------------------------------------------------------------------------------------------------|
|             |                                                                                                    |
|             | ≡ My Library Q                                                                                                    |
|             | GENRES ARTISTS ALBUMS SONGS                                                                                                    |
|             |                                                                                                    |
|             |                                                                                                    |
|             |                                                                                                    |
|             | Bluegrass Mas The Building Blo :<br>Various artists Nehemiah                                                                                                    |
|             | Stondie                                                                                                    |
|             |                                                                                                    |
|             | Building Block 2 : Dead Air :<br>Nehemiah Blondie                                                                                                    |
|             |                                                                                                    |
|             |                                                                                                    |
|             | Fig. 36 – On the second display screen, tapping the three vertical dots on the bottom right corner of an album presents the user with several options including "Shuffle." |

| '433 Claims | HTC One M9                                                                                                    |
|-------------|----------------------------------------------------------------------------------------------------|
|             | ∩     □     0     0     ∴     1:23 mi       ≡     My Library     Q                                                                                                    |
|             | GENRES ARTISTS ALBUMS SONGS                                                                                                    |
|             | Bluegrass Mast<br>Various artists     Shuffle       Play next       Add to queue       Add to playlist       Building Block 2     Go to artist                                       |
|             | Fig. 37 – After tapping the three vertical dots on the bottom right corner of the album "Bluegrass Mastery Vol. 1," the user is presented with multiple options including "Shuffle." |

| '433 Claims | HTC One M9                                                                             |
|-------------|----------------------------------------------------------------------------------------|
|             | ∩     □     0     0     3     1     1     1     23     PM       =     My Library     Q |
|             | GENRES ARTISTS ALBUMS SONGS                                                            |
|             | BLUEGRASS MASTERY                                                                      |
|             | Bluegrass Mast<br>Various artists Shuffle                                              |
|             | Play next Lies<br>Add to queue                                                         |
|             | Building Block 2     Go to artist                                                      |
|             |                                                                                        |
|             | Fig. 38 – "Shuffle" is selected.                                                       |

| '433 Claims | HTC One M9                                                                                                    |
|-------------|----------------------------------------------------------------------------------------------------|
|             |                                                                                                    |
|             | ≡ My Library Q                                                                                                    |
|             | GENRES ARTISTS ALBUMS SONGS                                                                                                    |
|             |                                                                                                    |
|             | BUCKRAD MADIEN                                                                                                    |
|             | Track begins to play                                                                                                    |
|             | Bluegrass Mast. : The Building Blo. :                                                                                                    |
|             | Building Block 2, i Dead Air                                                                                                    |
|             | and the second second s |
|             |                                                                                                    |
|             |                                                                                                    |
|             | Fig. 39 – All of the tracks from the Album have been added to the queue. The first of the                                                                                                    |
|             | randomized tracks from the album begins to play.                                                                                                    |

| '433 Claims | HTC One M9                                                                                                    |
|-------------|----------------------------------------------------------------------------------------------------|
|             |                                                                                                    |
|             | ≡ My Library Q                                                                                                    |
|             | GENRES ARTISTS ALBUMS SONGS                                                                                                    |
|             | NEHEMIAN<br>Marine Marine M<br>Marine Marine Ma<br>Marine Marine Marine Marine Marine Marine Marine Marine Marine Marine Marine Marine Marine Marine Marine Marine Ma |
|             | BLUEGRASS MASTERY                                                                                                    |
|             |                                                                                                    |
|             | Bluegrass Mast : The Building Blo :                                                                                                    |
|             |                                                                                                    |
|             | Stondie                                                                                                    |
|             |                                                                                                    |
|             | A MARTINE CONTRACT OF A MARTINE CONTRACT OF A MARTINE CONTRACT OF A MARTINE CONTRACT OF A MARTINE CONTRACT OF A                                                                                                    |
|             | Buil <del>ping Blook 2</del>                                                                                                    |
|             | Doyle Lawson & Quicksilver                                                                                                    |
|             |                                                                                                    |
|             | Fig. $40 - All$ of the tracks from the album have been added to the queue. This can be seen by                                                                                                    |
|             | Inst selecting the now playing bar.                                                                                                    |

| '433 Claims | HTC One M9                                                                                                    |
|-------------|----------------------------------------------------------------------------------------------------|
|             | A       C       C |
|             | JEGRASS MASTI                                                                                                    |
|             | volume 1<br>15<br>0.18                                                                                                    |
|             |                                                                                                    |
|             | Fig. $41 -$ The queue can then be viewed by selecting the playlist icon from the top right corner next to the three vertical dots.                                                                                                    |

| '433 Claims                                                                                                    | HTC One M9                                                                                                    |
|----------------------------------------------------------------------------------------------------|----------------------------------------------------------------------------------------------------|
|                                                                                                    | Image: Second second secon |
|                                                                                                    | ELYTING FREM<br>Bluegrass Mastery Vol. 1 - Various artists<br>Jack of All Trades<br>Doyle Lawson & Quicksilver                                                                                                    |
|                                                                                                    | Don't Fall In Love With a Girl                                                                                                    |
|                                                                                                    | Crowe I<br>First Lonesome I<br>First Lonesome I                                                                                                    |
|                                                                                                    | Gone at Last                                                                                                    |
|                                                                                                    |                                                                                                    |
|                                                                                                    | Fig. 42 – The queue shows that all of the tracks from the album have been added to the queue, and when the currently playing track ends, the next track in the queue from the album will play.                                                                                                    |
| 17. The method of selecting a track as recited<br>in claim 3 wherein the playlist is an active<br>queue list of songs that is currently being<br>played. | The HTC One M9 is operable to perform the method of selecting a track as recited in claim 3 wherein the playlist is an active queue list of songs that is currently being played.<br>See discussion for claim 3.                                                                                                    |

| '433 Claims                                                                                                    | HTC One M9                                                                                                    |
|----------------------------------------------------------------------------------------------------|----------------------------------------------------------------------------------------------------|
|                                                                                                    | Image: Second second secon |
|                                                                                                    | Bluegrass Mastery Vol. 1 - Various artists Buegrass Mastery Vol. 1 - Various artists Jack of All Trades Doyle Lawson & Quicksilver                                                                                                    |
|                                                                                                    | Don't Fall In Love With a Girl :<br>The Boxcars  Prayer Bells In Heaven                                                                                                    |
|                                                                                                    | Crowe Crowe Crowe                                                                                                    |
|                                                                                                    | Gone at Last Doyle Lawson & Quicksilver                                                                                                    |
|                                                                                                    |                                                                                                    |
|                                                                                                    | Fig. 43 – The tracks from the selected album have been added to the active queue list of songs that is currently being played.                                                                                                    |
| 18. The method of selecting a track as recited<br>in claim 5 wherein the playlist is an active<br>queue list of songs that is currently being<br>played. | The HTC One M9 is operable to perform the method of selecting a track as recited in claim 5 wherein the playlist is an active queue list of songs that is currently being played.<br>See discussion for claim 5.                                                                                                    |

| '433 Claims                                                                                                    | HTC One M9                                                                                                    |
|----------------------------------------------------------------------------------------------------|----------------------------------------------------------------------------------------------------|
|                                                                                                    | Image: Second second secon |
|                                                                                                    | Bloegraps Mastery Vol. 1 - Various artists                                                                                                    |
|                                                                                                    | Image: State State Stat              |
|                                                                                                    | Jack of All Trades :<br>Doyle Lawson & Quicksilver :<br>MIRROW WAY Lonely Ends Where Love Beg. :                                                                                                    |
|                                                                                                    |                                                                                                    |
|                                                                                                    | Fig. 44 – All of the tracks associated with the "Bluegrass Mastery Vol. 1" album have been added to the active queue list of songs that is currently being played.                                                                                                    |
| 19. The method of selecting a track as recited<br>in claim 5 wherein the selected item in the third<br>display screen is associated with a plurality of<br>tracks, and wherein the accessing at least one<br>track comprises adding the plurality of tracks<br>associated with the selected item to a playlist. | The HTC One M9 is operable to perform the method of selecting a track as recited in claim 5 wherein the selected item in the third display screen is associated with a plurality of tracks, and wherein the accessing at least one track comprises adding the plurality of tracks associated with the selected item to a playlist.<br>See claim 5.                                                                                                    |

| '433 Claims | HTC One M9                                                                                                    |
|-------------|----------------------------------------------------------------------------------------------------|
|             | BLUEGRASS MASTERY<br>volume 1                                                                                                    |
|             | Bluegrass Mastery Vol. 1<br>Various artists<br>2013 - 10 songs                                                                             |
|             | 1 Gone at Last<br>Doyle Lawson & Quicksilver 2:52                                                                                          |
|             | 2 Mystery Train 3:21 :<br>The Grascals 3:21                                                                                                |
|             | 3 That's What She Said 3:18 :                                                                                                    |
|             |                                                                                                    |
|             | Fig. 45 – Selecting the "Mystery Train" track on the third display screen results in adding all of the tracks from the album to the queue. |

| '433 Claims | HTC One M9                                                                                                    |
|-------------|----------------------------------------------------------------------------------------------------|
|             | Fig. 46 – Once selected, the track "Mystery Train" begins playing from the queue. All of the tracks from the album have been added to the queue. This can be seen by first selecting the now playing bar. |

| '433 Claims | HTC One M9                                                                                                    |
|-------------|----------------------------------------------------------------------------------------------------|
|             | Image: State of the state of the state |
|             | JEGRASS MASTI                                                                                                    |
|             | volume 1                                                                                                    |
|             |                                                                                                    |
|             | Fig. 47 – The queue can then be viewed by selecting the playlist icon from the top right corner next to the three vertical dots.                                                                                                    |

| '433 Claims                                                                                                    | HTC One M9                                                                                                    |
|----------------------------------------------------------------------------------------------------|----------------------------------------------------------------------------------------------------|
|                                                                                                    | Mystery Train     Mystery Train     The Grascals      RLyNA BRAY      Bluegrass Mastery Vol. 1 - Various artists                                                                                                    |
|                                                                                                    | Image: State of the Grascels       Image: State of the Grascels       Image: State of the Grascels         Image: State of the Grascels       Image: State of the Grascels       Image: State of the Grascels         Image: State of the Grascels       Image: State of the Grascels       Image: State of the Grascels |
|                                                                                                    | He Never Failed Me<br>John Bowman<br>E NILLAWKKER<br>Balsam Range E                                                                                                    |
|                                                                                                    | Jack of All Trades :<br>Doyle Lawson & Quicksilver :<br>NINKA KUMP Lonely Ends Where Love Beg                                                                                                    |
|                                                                                                    |                                                                                                    |
|                                                                                                    | Fig. $48 - 1$ he queue shows that all of the tracks from the album have been added to the queue, and when the currently playing track ends, the next track in the queue from the album will play.                                                                                                    |
| 20. The method of selecting a track as recited<br>in claim 19 wherein the playlist is an active<br>queue list of songs that is currently being<br>played. | The HTC One M9 is operable to perform the method of selecting a track as recited in claim 19 wherein the playlist is an active queue list of songs that is currently being played.<br>See discussion for claim 19.                                                                                                    |

| '433 Claims                                    | HTC One M9                                                                                         |
|------------------------------------------------|----------------------------------------------------------------------------------------------------|
|                                                |                                                                                                    |
|                                                | The Grascals                                                                                       |
|                                                | PLAYING BROW<br>Bluegrass Mastery Vol. 1 - Various artists                                         |
|                                                | Musiciputation Mystery Train                                                                       |
|                                                | That's What She Said                                                                               |
|                                                | Nitas wut                                                                                          |
|                                                | John Bowman                                                                                        |
|                                                | E MILITATIS WILL AND Old Road (Will Take You :<br>Balsam Range                                     |
|                                                | ■ Jack of All Trades :<br>Doyle Lawson & Quicksilver                                               |
|                                                | MIRATE KUMP Lonely Ends Where Love Beg.                                                            |
|                                                | ≓ H 🕕 N X                                                                                          |
|                                                |                                                                                                    |
|                                                | Fig. 40 All of the tweeks accessized with the "Dlue Creese Mestern Vel. 1" album have been         |
|                                                | added to the active queue list of songs that is currently being played.                            |
| 21 The method of selecting a track as recited  | The HTC One M9 is operable to perform the method of selecting a track as recited in claim 5        |
| in claim 5 where in the selected item in the   | wherein the selected item in the third display screen is a selected album name, and wherein the    |
| third display screen is a selected album name, | accessing at least one track comprises adding the plurality of tracks associated with the selected |
| comprises adding the plurality of tracks       |                                                                                                    |
| associated with the selected album name to a   | See claim 5.                                                                                       |
| playlist.                                      | For example, if on the first display screen the "Genres" category is selected and a genre is       |
|                                                | screen. The HTC One M9 then allows a user to select an album name and select shuffle, which        |
|                                                | adds all of the tracks associated with the selected album name to the active queue list of songs   |
|                                                | that is currently being played.                                                                    |

| '433 Claims | HTC One M9                                                                                                    |
|-------------|----------------------------------------------------------------------------------------------------|
|             |                                                                                                    |
|             | ≡ My Library Q                                                                                                    |
|             | GENRES ARTISTS ALBUMS SONGS                                                                                                    |
|             |                                                                                                    |
|             | DUUCURAS) MASIERT                                                                                                    |
|             |                                                                                                    |
|             | Bluegrass Mast ‡ The Building Blo ‡<br>Various artists Nehemiah                                                                                      |
|             | Rondie                                                                                                    |
|             |                                                                                                    |
|             |                                                                                                    |
|             | Building Block 2 Dead Air                                                                                                    |
|             |                                                                                                    |
|             |                                                                                                    |
|             | Fig. 50 – The first display screen displays categories, including "Genres," "Albums," "Artists," and "Songs." In this example, "Genres" is selected. |

| '433 Claims | HTC One M9                                                                                                    |
|-------------|----------------------------------------------------------------------------------------------------|
|             | 🞧 🗗 😧 🖲 💮 🖓 🕼 💭 🖓 🖓                                                                                                    |
|             | ≅ My Library Q                                                                                                    |
|             | GENRES ARTISTS ALBUMS SONGS                                                                                                    |
|             |                                                                                                    |
|             | Alternative Rock 🗄 Christian & Gos 🗄                                                                                                    |
|             | BLUERS MASTERY<br>Country Dance & DJ                                                                                                    |
|             | Hard Rock & M : International :                                                                                                    |
|             | Jazz : Rock :                                                                                                    |
|             |                                                                                                    |
|             | Fig. $51 - After selecting "Genres," the second display screen displays genres associated with albums stored on the device. In this example, the genre "Alternative Rock" is selected.$ |

| '433 Claims | HTC One M9                                                                                                    |
|-------------|----------------------------------------------------------------------------------------------------|
|             | ∩     □     0     3     □     1:23 mi       ←     Alternative Rock     Q                                                                                                    |
|             | All my songs                                                                                                    |
|             | Dead Air : Merge Records Su :                                                                                                    |
|             | Blond III Various artists                                                                                                    |
|             |                                                                                                    |
|             | Fig. 52 – After selecting "Alternative Rock," the third display screen displays album names associated with the selected genre of alternative rock. In this example, the album name "Merge Records Summer Sampler 2013" is selected by tapping on the three vertical dots on the bottom right corner of the album. |

| '433 Claims | HTC One M9                                                                                     |
|-------------|------------------------------------------------------------------------------------------------|
|             |                                                                                                |
|             | ← Alternative Rock Q                                                                           |
|             | All my songs                                                                                   |
|             | Blondies                                                                                       |
|             | Dead Air : Me                                                                                  |
|             | Blondie Var Play next                                                                          |
|             | Add to queue                                                                                   |
|             | Add to playlist                                                                                |
|             | Go to artist                                                                                   |
|             |                                                                                                |
|             | Fig. 52 After tenning the three vertical data on the bottom right corner of the album "Marga   |
|             | Records Summer Sampler 2013," the user is presented with multiple options including "Shuffle." |

| '433 Claims | HTC One M9                              |
|-------------|-----------------------------------------|
|             |                                         |
|             | ← Alternative Rock Q                    |
|             | All my songs                            |
|             | Shuffe                                  |
|             | Dead Air i Ine<br>Blondie Var Play next |
|             | RDPK Add to queue                       |
|             | Add to playlist                         |
|             | Go to artist                            |
|             | Rock On 🗄                               |
|             |                                         |
|             | Fig. 54 – "Shuffle" is selected.        |

| '433 Claims | HTC One M9                                                                                                    |
|-------------|----------------------------------------------------------------------------------------------------|
|             | A ⊕ D A ⊕ O Al C■ 1:24 PM                                                                                                    |
|             | ← Alternative Rock Q                                                                                                    |
|             | All my songs                                                                                                    |
|             | Stondle     Track begins to play.                                                                                                    |
|             | Dead Air : Merge Records Su :<br>Blondie Various artists                                                                                     |
|             | The Best Ever Death Metal B.<br>The Mountain Goats                                                                                           |
|             |                                                                                                    |
|             | Fig. $55 - All$ of the tracks from the Album have been added to the queue. The first of the randomized tracks from the album begins to play. |

| '433 Claims | HTC One M9                                                                                                    |
|-------------|----------------------------------------------------------------------------------------------------|
|             |                                                                                                    |
|             | ← Alternative Rock Q                                                                                                    |
|             | All my songs                                                                                                    |
|             | <u>/Stonclie</u>                                                                                                    |
|             | Dead Air : Merge Records Su :<br>Blondie Various artists                                                                            |
|             | <b>BDCK</b>                                                                                                    |
|             | The Best Ever Death Metal B<br>The Mountain Goats                                                                                   |
|             |                                                                                                    |
|             | Fig. $56 - All$ of the tracks from the album have been added to the queue. This can be seen by first selecting the now playing bar. |

| '433 Claims | HTC One M9                                                                                      |
|-------------|-------------------------------------------------------------------------------------------------|
|             |                                                                                                 |
|             | eath Metal Band in Denton                                                                       |
|             |                                                                                                 |
|             |                                                                                                 |
|             |                                                                                                 |
|             | Fig. 57 – The queue can then be viewed by selecting the playlist icon from the top right corner |
|             | next to the three vertical dots.                                                                |

| '433 Claims                                                                                                    | HTC One M9                                                                                                    |
|----------------------------------------------------------------------------------------------------|----------------------------------------------------------------------------------------------------|
|                                                                                                    | <ul> <li>A B O O O Ant C■ 1.24 PM</li> <li>The Best Ever Death Met: ■</li> <li>The Mountain Goats</li> </ul>                                                                                     |
|                                                                                                    | PLAYING FROM<br>Merge Records Summer Sampler 2013                                                                                                    |
|                                                                                                    | The Mountain Goats ••• •                                                                                                    |
|                                                                                                    | = FOH :<br>Superchunk                                                                                                    |
|                                                                                                    | Stara at the Sun       :         Eleanor Friedberger       :         Never Wanted Your Love       :                                                                                              |
|                                                                                                    | She & Him<br>Weight :                                                                                                    |
|                                                                                                    |                                                                                                    |
|                                                                                                    | Fig. $58 -$ The queue shows that all of the tracks from the album have been added to the queue, and when the currently playing track ends, the next track in the queue from the album will play. |
| 22. The method of selecting a track as recited<br>in claim 21 wherein the playlist is an active<br>queue list of songs that is currently being | The HTC One M9 is operable to perform the method of selecting a track as recited in claim 21 wherein the playlist is an active queue list of songs that is currently being played.               |
| played.                                                                                                    | See discussion for claim 21.                                                                                                    |

| '433 Claims | HTC One M9                                                                                                    |
|-------------|----------------------------------------------------------------------------------------------------|
|             | O     D     O     ∆iil C=     1:23 mi       ←     Alternative Rock     Q                                                                                                    |
|             | All my songs                                                                                                    |
|             | Bead Air       Merge Records SU         Blondie       Various artists                                                                                                    |
|             | Rock On                                                                                                    |
|             | Fig. 59 – After selecting "Alternative Rock," the third display screen displays album names associated with the selected genre of alternative rock. In this example, the album name "Merge Records Summer Sampler 2013" is selected by tapping on the three vertical dots on the bottom right corner of the album. |

| '433 Claims | HTC One M9                                                                                                    |
|-------------|----------------------------------------------------------------------------------------------------|
|             | <b>?</b> D <b>Q</b> 0 <b>S</b> 1:23 PM                                                                                                    |
|             | ← Alternative Rock Q                                                                                                    |
|             | All my songs                                                                                                    |
|             | Blondies                                                                                                    |
|             | Dead Air : Me                                                                                                    |
|             | Blondie Var Play next                                                                                                    |
|             | Add to queue                                                                                                    |
|             | Add to playlist                                                                                                    |
|             | Rock On                                                                                                    |
|             |                                                                                                    |
|             |                                                                                                    |
|             | Fig. 60 – After tapping the three vertical dots on the bottom right corner of the album "Merge Records Summer Sampler 2013," the user is presented with multiple options including "Shuffle." |

| '433 Claims | HTC One M9                              |
|-------------|-----------------------------------------|
|             |                                         |
|             | ← Alternative Rock Q                    |
|             | All my songs                            |
|             | <b>Stondie</b><br>Shuffle               |
|             | Dead Air Me<br>Blondie Var<br>Play next |
|             | Add to queue                            |
|             | Add to playlist                         |
|             | Go to artist                            |
|             | Rock On :                               |
|             |                                         |
|             | Fig. 61 – "Shuffle" is selected.        |

| '433 Claims | HTC One M9                                                                                                    |
|-------------|----------------------------------------------------------------------------------------------------|
|             |                                                                                                    |
|             | ← Alternative Rock Q                                                                                                    |
|             | All my songs                                                                                                    |
|             | Stondle     Track begins to play.                                                                                                    |
|             | Dead Air : Merge Records Su. :<br>Blondie Various artists                                                                                  |
|             | RDCK                                                                                                    |
|             | The Best Ever Death Metal B The Mountain Goats                                                                                             |
|             |                                                                                                    |
|             | Fig. 62 – All of the tracks from the Album have been added to the queue. The first of the randomized tracks from the album begins to play. |

| '433 Claims | HTC One M9                                                                                                    |
|-------------|----------------------------------------------------------------------------------------------------|
|             |                                                                                                    |
|             | ← Alternative Rock Q                                                                                                    |
|             | All my songs                                                                                                    |
|             | <u>/Stonclie</u>                                                                                                    |
|             | Dead Air : Merge Records Su :<br>Blondie Various artists                                                                            |
|             | BDCK                                                                                                    |
|             | The Best Ever Death Metal B<br>The Mountain Goats                                                                                   |
|             |                                                                                                    |
|             | Fig. $63 - All$ of the tracks from the album have been added to the queue. This can be seen by first selecting the now playing bar. |

| '433 Claims | HTC One M9                                                                                      |
|-------------|-------------------------------------------------------------------------------------------------|
|             |                                                                                                 |
|             | eath Metal Band in Denton                                                                       |
|             |                                                                                                 |
|             |                                                                                                 |
|             |                                                                                                 |
|             | Fig. 64 – The queue can then be viewed by selecting the playlist icon from the top right corner |
|             | next to the three vertical dots.                                                                |

| '433 Claims                                                                                                    | HTC One M9                                                                                                    |
|----------------------------------------------------------------------------------------------------|----------------------------------------------------------------------------------------------------|
|                                                                                                    | Fig. 65 – The queue shows that all of the tracks from the album have been added to the queue, and when the currently playing track ends, the next track in the queue from the album will play.                               |
| 23. The method of selecting a track as recited in claim 1 wherein:                                                                     | The HTC One M9 is operable to perform the method of selecting a track as recited in claim 1.<br>See discussion for claim 1.                                                                                                  |
| (a) the category album is selected in the first<br>display screen from available categories that<br>include at least artist and album; | The HTC One M9 is operable to perform the method of claim 1 wherein the category album is selected in the first display screen from available categories that include at least artist and album. See discussion for claim 1. |

| '433 Claims                                                                                                    | HTC One M9                                                                                                    |
|----------------------------------------------------------------------------------------------------|----------------------------------------------------------------------------------------------------|
|                                                                                                    | Image: Description of the second second |
|                                                                                                    | Beegie Adair & Frie                                                                                                    |
|                                                                                                    | Foo Fighters Nehemiah                                                                                                    |
|                                                                                                    | RF Soundtracks Various Artists                                                                                                    |
|                                                                                                    |                                                                                                    |
|                                                                                                    | Fig. 66 – The first display screen displays categories, including "Genres," "Albums," "Artists," and "Songs." In this example, "Albums" is selected.                                                                                                    |
| (b) the subcategories listed in the second<br>display screen comprise a listing of album<br>names and one of the album names is selected; | The HTC One M9 is operable to perform the method of claim 1 wherein the subcategories listed<br>in the second display screen comprise a listing of album names and one of the album names is<br>selected.                                                                                                    |
| and                                                                                                    | See discussion for claim 1.                                                                                                    |

| '433 Claims                                                                                                    | HTC One M9                                                                                                    |
|----------------------------------------------------------------------------------------------------|----------------------------------------------------------------------------------------------------|
|                                                                                                    | D 0 8 O 3d C 1.22 PM<br>≡ My Library Q                                                                                                    |
|                                                                                                    | GENRES ARTISTS ALBUMS SONGS                                                                                                    |
|                                                                                                    | BLUEGRASS MASTERY                                                                                                    |
|                                                                                                    |                                                                                                    |
|                                                                                                    | Bluegrass Mast :<br>Various artists The Building Blo :<br>Nehemiah                                                                                                    |
|                                                                                                    | Blondie                                                                                                    |
|                                                                                                    | Building Block 2 Bead Air Blondie                                                                                                    |
|                                                                                                    |                                                                                                    |
|                                                                                                    | Fig. 67 – After selecting "Albums," the second display screen displays albums stored on the device. In this example, the album "Bluegrass Mastery Vol. 1" is selected.                             |
| (c) the accessing at least one track comprises<br>adding a plurality of tracks associated with the<br>selected album name to a playlist. | The HTC One M9 is operable to perform the method of claim 1 wherein the accessing at least one track comprises adding a plurality of tracks associated with the selected album name to a playlist. |
|                                                                                                    | See discussion for claims 1 and 3.                                                                                                    |

| '433 Claims | HTC One M9                                                                                                    |
|-------------|----------------------------------------------------------------------------------------------------|
|             | ← Mountain<br>Home<br>∑[MISIC COMMART]<br>presents                                                                             |
|             | BLUEGRASS MASTERY                                                                                                    |
|             |                                                                                                    |
|             | Bluegrass Mastery Vol. 1<br>Various artists                                                                                    |
|             | 2013 · 10 songs                                                                                                    |
|             | Gone at Last 2:52                                                                                                    |
|             | 2 Mystery Train 3-21 ÷<br>⇒ △ □                                                                                                |
|             | Fig. 68 – After selecting an album, the third display screen displays tracks on the device associated with the selected album. |

| '433 Claims | HTC One M9                                                                                                    |
|-------------|----------------------------------------------------------------------------------------------------|
|             | Precents<br>BLUEGRASS MASTERY<br>volume 1                                                                      |
|             | Bluegrass Mastery Vol. 1<br>Various artists<br>2013 - 10 songs                                                 |
|             | 1 Gone at Last<br>Doyle Lawson & Quicksilver 2:52                                                              |
|             | 2 Mystery Train 3:21 :                                                                                         |
|             | 3 That's What She Said 3:18                                                                                    |
|             |                                                                                                    |
|             | Fig. 69 – Selecting the "Mystery Train" track results in adding all of the tracks from the album to the queue. |

| '433 Claims | HTC One M9                                                                                                    |        |
|-------------|----------------------------------------------------------------------------------------------------|--------|
| 433 Claims  | Image: Strategy of the present of the present of the pr | 0      |
|             | Fig. $70 - Once$ the track is selected, all of the tracks from the third display screen are add the queue. This can be seen by first selecting the now playing bar.                                                                                                    | led to |
| '433 Claims | HTC One M9                                                                                                    |
|-------------|----------------------------------------------------------------------------------------------------|
|             | Mystery Train<br>The Grascals<br>The Grascals<br>The Grascals<br>The Grascals<br>The Grascals                                      |
|             | JEGRASS MASTI                                                                                                    |
|             | volume 1<br>16<br>cos 321                                                                                                    |
|             |                                                                                                    |
|             | Fig. $71 -$ The queue can then be viewed by selecting the playlist icon from the top right corner next to the three vertical dots. |

| '433 Claims                                                                                     | HTC One M9                                                                                                    |
|-------------------------------------------------------------------------------------------------|----------------------------------------------------------------------------------------------------|
|                                                                                                 | Image: Second second secon |
|                                                                                                 | Elevente Frank<br>Bluegrass Mastery Vol. 1 - Various artists<br>Mystery Train<br>The Grascals                                                                                                    |
|                                                                                                 | That's What She Said :                                                                                                    |
|                                                                                                 | Any Old Road (Will Take You                                                                                                    |
|                                                                                                 | Australia Baisam kange     Baisam kange     Baisam kange     Jack of All Trades     Joyle Lawson & Quicksilver                                                                                                    |
|                                                                                                 | Lonely Ends Where Love Beg.                                                                                                    |
|                                                                                                 |                                                                                                    |
|                                                                                                 | Fig. $72 -$ The queue shows that all of the tracks from the album have been added to the queue, and when the currently playing track ends, the next track in the queue from the album will play.                                                                                                    |
| 24. The method of selecting a track as recited<br>in claim 23 wherein the playlist is an active | The HTC One M9 is operable to perform the method of selecting a track as recited in claim 23 wherein the playlist is an active queue list of songs that is currently being played.                                                                                                    |
| queue list of songs that is currently being played.                                             | See discussion for claim 23.                                                                                                    |

| '433 Claims | HTC One M9                                                                                                    |
|-------------|----------------------------------------------------------------------------------------------------|
|             | BLUEGRASS MASTERY<br>volume 1                                                                                  |
|             | Bluegrass Mastery Vol. 1<br>Various artists<br>2013 - 10 songs                                                 |
|             | 1 Gone at Last<br>Doyle Lawson & Quicksilver 2:52                                                              |
|             | 2 Mystery Train 3:21 :<br>The Grascals 3:21                                                                    |
|             | 3 That's What She Said<br>The Boxcars 3:18 :                                                                   |
|             |                                                                                                    |
|             | Fig. 73 – Selecting the "Mystery Train" track results in adding all of the tracks from the album to the queue. |

| '433 Claims | HTC One M9                                                                                                    |      |
|-------------|----------------------------------------------------------------------------------------------------|------|
| 433 Claims  | Image: Content Might and the second second secon |      |
|             | Fig. 74 – Once the track is selected, all of the tracks from the third display screen are added the queue. This can be seen by first selecting the now playing bar.                                                                                                    | 1 to |

| '433 Claims | HTC One M9                                                                                                    |
|-------------|----------------------------------------------------------------------------------------------------|
|             | Image: Application of the second second |
|             | JEGRASS MASTI                                                                                                    |
|             | volume 1                                                                                                    |
|             |                                                                                                    |
|             |                                                                                                    |
|             | Fig. $75 -$ The queue can then be viewed by selecting the playlist icon from the top right corner next to the three vertical dots.                                                                                                    |

| '433 Claims                                                                                                    | HTC One M9                                                                                                    |  |  |
|----------------------------------------------------------------------------------------------------|----------------------------------------------------------------------------------------------------|--|--|
|                                                                                                    | Image: Second second secon |  |  |
|                                                                                                    | Bluegrass Mastery Vol. 5 - Various artists RY                                                                                                    |  |  |
|                                                                                                    | Mystery Train<br>The Grascals                                                                                                    |  |  |
|                                                                                                    | That's What She Said                                                                                                    |  |  |
|                                                                                                    | He Never Failed Me                                                                                                    |  |  |
|                                                                                                    | Any Old Road (Will Take You :<br>Balsam Range                                                                                                    |  |  |
|                                                                                                    | ■ Jack of All Trades                                                                                                    |  |  |
|                                                                                                    | Image: State State |  |  |
|                                                                                                    |                                                                                                    |  |  |
|                                                                                                    | Fig. $76 -$ The queue shows that all of the tracks from the album have been added to the queue, and when the currently playing track ends, the next track in the queue from the album will play.                                                                                                    |  |  |
| 25. The method of selecting a track as recited                                                                                                 | The HTC One M9 is operable to perform the method of selecting a track as recited in claim 1.                                                                                                    |  |  |
|                                                                                                    | See discussion for claim 1.                                                                                                    |  |  |
| (a) the category genre is selected in the first<br>display screen from available categories that<br>include at least artist, album, and genre; | The HTC One M9 is operable to perform the method of claim 1 wherein the category album is selected in the first display screen from available categories that include at least artist, album, and genre.                                                                                                    |  |  |
|                                                                                                    | See discussion for claim 1.                                                                                                    |  |  |

| '433 Claims                                                                                                    | HTC One M9                                                                                                    |  |  |
|----------------------------------------------------------------------------------------------------|----------------------------------------------------------------------------------------------------|--|--|
| '433 Claims<br>(c) the items displayed in the third display<br>screen comprise a listing of a plurality of<br>album names associated with the selected genre<br>type, and one of the album names is selected;<br>and | HTC One M9Image: Second Second Se |  |  |

| '433 Claims                                                                                                    | HTC One M9                                                                                                    |  |
|----------------------------------------------------------------------------------------------------|----------------------------------------------------------------------------------------------------|--|
|                                                                                                    | O     D     O     ≦iil C=     1.23 вм       ←     Alternative Rock     Q                                                                                                    |  |
|                                                                                                    | All my songs                                                                                                    |  |
|                                                                                                    | Bondie       Merge Records Su         Warious artists                                                                                                    |  |
|                                                                                                    | Rock On E                                                                                                    |  |
|                                                                                                    | Fig. 79 – After selecting "Alternative Rock," the third display screen displays album names associated with the selected genre of alternative rock. In this example, the album name "Merge Records Summer Sampler 2013" is selected by tapping on the three vertical dots on the bottom right corner of the album.                                                                                                    |  |
| (d) the accessing at least one track comprises<br>adding a plurality of tracks associated with the<br>selected album name to a playlist. | The HTC One M9 is operable to perform the method of claim 1 wherein the accessing at least one track comprises adding a plurality of tracks associated with the selected album name to a playlist.                                                                                                    |  |
|                                                                                                    | See discussion for claim 1.                                                                                                    |  |
|                                                                                                    | The pre-installed Play Music application on the HTC One M9 is allows a user to select an album name from the third screen and add a plurality of tracks associated with the album name to a playlist. For example, when the user selects the album "Merge Records Summer Sampler 2013" by tapping on the three vertical dots on the bottom right corner of the album and selects "Shuffle," all of the tracks associated with the selected album name are added to the queue. |  |

| '433 Claims | HTC One M9                                                                                                    |
|-------------|----------------------------------------------------------------------------------------------------|
|             |                                                                                                    |
|             | ← Alternative Rock Q                                                                                                    |
|             | All my songs                                                                                                    |
|             | Blondies                                                                                                    |
|             | Dead Air : Me                                                                                                    |
|             | Blondie Var Play next                                                                                                    |
|             | Add to queue                                                                                                    |
|             | Add to playlist                                                                                                    |
|             | Rock On                                                                                                    |
|             |                                                                                                    |
|             |                                                                                                    |
|             | Fig. 80 – After tapping the three vertical dots on the bottom right corner of the album "Merge Records Summer Sampler 2013," the user is presented with multiple options including "Shuffle." |

| '433 Claims | HTC One M9                       |
|-------------|----------------------------------|
|             |                                  |
|             |                                  |
|             | All my songs                     |
|             | Sbuffle                          |
|             | Dead Air E Me                    |
|             | RUDE Add to queue                |
|             | Add to playlist                  |
|             | Go to artist                     |
|             | Rock On 🗄                        |
|             |                                  |
|             | Fig. 81 – "Shuffle" is selected. |

| '433 Claims | HTC One M9                                                                                                    |                           |
|-------------|----------------------------------------------------------------------------------------------------|---------------------------|
|             |                                                                                                    |                           |
|             | ← Alternative Rock Q                                                                                                    |                           |
|             | All my songs                                                                                                    |                           |
|             | Blondie<br>Province<br>Province<br>Provina | Track begins to play.     |
|             | Dead Air : Merge Records Su. :<br>Blondie Various artists                                                                                                    |                           |
|             | The Best Ever Death Metal B.<br>The Mountain Goats                                                                                                    |                           |
|             | Fig. 82 – All of the tracks from the Album have been added to the randomized tracks from the album begins to play.                                                                                                    | e queue. The first of the |

| '433 Claims | HTC One M9                                                                                                    |
|-------------|----------------------------------------------------------------------------------------------------|
|             | <b>?</b> 🗄 🗇 🙆 🕕 🎯 🕅 💭 Žili 🖙 1:24 ем                                                                                               |
|             | ← Alternative Rock Q                                                                                                    |
|             | All my songs                                                                                                    |
|             | <u>/Stonclie</u>                                                                                                    |
|             | Dead Air : Merge Records Su. :<br>Blondie Various artists                                                                           |
|             | The Best Ever Death Metal B.<br>The Mountain Goats                                                                                  |
|             |                                                                                                    |
|             | Fig. $83 - All$ of the tracks from the album have been added to the queue. This can be seen by first selecting the now playing bar. |

| '433 Claims | HTC One M9                                                                                                    |
|-------------|----------------------------------------------------------------------------------------------------|
|             | C  D O D O LI C I L24PM  Cath Metal Band in Denton The Mountain Goats                                                            |
|             | The Mountain Goals                                                                                                    |
|             |                                                                                                    |
|             |                                                                                                    |
|             | Fig. 84 – The queue can then be viewed by selecting the playlist icon from the top right corner next to the three vertical dots. |

| '433 Claims                                                                                                    | HTC One M9                                                                                                    |
|----------------------------------------------------------------------------------------------------|----------------------------------------------------------------------------------------------------|
|                                                                                                    | C & D O M C 1:24 PM<br>The Best Ever Death Met: The Mountain Goats<br>PLAYING FROM<br>Merge Records Summer Sampler 2013                                                                                                    |
|                                                                                                    | Image: The Mountain Goats     Image: The Mountain Goats     Image: The Mountain Goats       Image: The Mountain Goats     Image: The Mountain Goats     Image: The Mountain Goats       Image: The Mountain Goats     Image: The Mountain Goats     Image: The Mountain Goats       Image: The Mountain Goats     Image: The Mountain Goats     Image: The Mountain Goats       Image: The Mountain Goats     Image: The Mountain Goats     Image: The Mountain Goats       Image: The Mountain Goats     Image: The Mountain Goats     Image: The Mountain Goats       Image: The Mountain Goats     Image: The Mountain Goats     Image: The Mountain Goats       Image: The Mountain Goats     Image: The Mountain Goats     Image: The Mountain Goats       Image: The Mountain Goats     Image: The Mountain Goats     Image: The Mountain Goats       Image: The Mountain Goats     Image: The Mountain Goats     Image: The Mountain Goats       Image: The Mountain Goats     Image: The Mountain Goats     Image: The Mountain Goats       Image: The Mountain Goats     Image: The Mountain Goats     Image: The Mountain Goats       Image: The Mountain Goats     Image: The Mountain Goats     Image: The Mountain Goats       Image: The Mountain Goats     Image: The Mountain Goats     Image: The Mountain Goats       Image: The Mountain Goats     Image: The Mountain Goats     Image: The Mountain Goats |
|                                                                                                    | =       Stare at the Sun       :         Eleanor Friedberger       :         >       Never Wanted Your Love       :         She & Him       :                                                                                                    |
|                                                                                                    |                                                                                                    |
|                                                                                                    | Fig. $85 -$ The queue shows that all of the tracks from the album have been added to the queue, and when the currently playing track ends, the next track in the queue from the album will play.                                                                                                    |
| 26. The method of selecting a track as recited<br>in claim 25 wherein the playlist is an active<br>queue list of songs that is currently being<br>played. | The HTC One M9 is operable to perform the method of selecting a track as recited in claim 25 wherein the playlist is an active queue list of songs that is currently being played.<br>See discussion for claim 25.                                                                                                    |

| '433 Claims | HTC One M9                                                                                                    |                                       |
|-------------|----------------------------------------------------------------------------------------------------|---------------------------------------|
|             | 🞧 💩 🖸 🙆 🕘 🙆 🔂 ն 🖾 1:24 ем                                                                                                    |                                       |
|             | ← Alternative Rock Q                                                                                                    |                                       |
|             | All my songs                                                                                                    |                                       |
|             | <u>  <u>Alonclie</u><br/>  <u> </u>                                   </u>                                                         | Track begins to play.                 |
|             | Dead Air i Merge Records Su. i<br>Blondie Various artists                                                                          |                                       |
|             | The Best Ever Death Metal B.                                                                                                    |                                       |
|             |                                                                                                    |                                       |
|             | Fig. 86 – After selecting "Shuffle," all of the tracks from the Al queue. The first of the randomized tracks from the album begins | bum have been added to the s to play. |

| '433 Claims | HTC One M9                                                                                                    |
|-------------|----------------------------------------------------------------------------------------------------|
|             |                                                                                                    |
|             | ← Alternative Rock Q                                                                                                    |
|             | All my songs                                                                                                    |
|             | <u>Stonctie</u>                                                                                                    |
|             | Dead Air : Merge Records Su. :<br>Blondie Various artists                                                                         |
|             | BDCK                                                                                                    |
|             | The Best Ever Death Metal B                                                                                                    |
|             |                                                                                                    |
|             | Fig. 87 – All of the tracks from the album have been added to the queue. This can be seen by first selecting the now playing bar. |

| '433 Claims | HTC One M9                                                                                      |
|-------------|-------------------------------------------------------------------------------------------------|
|             |                                                                                                 |
|             | The Mountain Goats                                                                              |
|             |                                                                                                 |
|             |                                                                                                 |
|             |                                                                                                 |
|             | Fig. 88 – The queue can then be viewed by selecting the playlist icon from the top right corner |
|             | next to the three vertical dots.                                                                |

| '433 Claims                                                                                                    | HTC One M9                                                                                                    |
|----------------------------------------------------------------------------------------------------|----------------------------------------------------------------------------------------------------|
|                                                                                                    | O B O B O ALC ■ 1:24 PM     The Best Ever Death Met:     The Mountain Goats     The Mountain Goats                                                                                                    |
|                                                                                                    | PLAYING FROM<br>Merge Records Summer Sampler 2013                                                                                                    |
|                                                                                                    | The Best Ever Death Met                                                                                                    |
|                                                                                                    | If We Were Banished     I       Radar Brothers     I                                                                                                    |
|                                                                                                    | FOH Superchunk E                                                                                                    |
|                                                                                                    | Eleanor Friedberger                                                                                                    |
|                                                                                                    | Image: She & Him     Image: She & Him                                                                                                    |
|                                                                                                    | Weight :                                                                                                    |
|                                                                                                    |                                                                                                    |
|                                                                                                    |                                                                                                    |
|                                                                                                    | Fig. 89 – The queue shows that all of the tracks from the album have been added to the queue, and when the currently playing track ends, the next track in the queue from the album will play.            |
| 27. The method of selecting a track as recited                                                                                                  | The HTC One M9 is operable to perform the method of selecting a track as recited in claim 1.                                                                                                    |
| in claim 1 wherein:                                                                                                    | See discussion for claim 1.                                                                                                    |
| (a) the category artist is selected in the first<br>display screen from available categories that<br>include at least artist, album, and genre; | The HTC One M9 is operable to perform the method of claim 1 wherein the category artist is selected in the first display screen from available categories that include at least artist, album, and genre. |
|                                                                                                    | See discussion for claim 1.                                                                                                    |

| '433 Claims                                                                                                    | HTC One M9                                                                                                    |
|----------------------------------------------------------------------------------------------------|----------------------------------------------------------------------------------------------------|
| '433 Claims<br>(b) the subcategories listed in the second<br>display screen comprise a listing of artist<br>names, and one of the listed artist names is<br>selected; | HTC One M9          Image: Second display screen comprise a listing of artist names and one of the artist names is selected.         See discussion for claim 1.         The pre-installed Play Music application on the HTC One M9 displays the corresponding subcategories in a second display screen when a user selects one of the categories in the first display screen, the Music application displays a second display screen containing artist names. The pre-installed Play Music application of the HTC One M9 then allows a user to select a subcategories in the first display screen. For example, if the user selects the "Artists" category in the first display screen, the Music application on the HTC One M9 then allows a user to select a subcategories in the pre-installed Play Music application on the MTC One M9 displays the corresponding subcategories in a second display screen when a user selects one of the categories in the first display screen, the Music application of M9 then allows a user to select a subcategorie in the first display screen. |
|                                                                                                    | second display screen, such as "Nehemiah."                                                                                                    |

| '433 Claims                                                                                                    | HTC One M9                                                                                                    |
|----------------------------------------------------------------------------------------------------|----------------------------------------------------------------------------------------------------|
| 455 Claims         Fig         (c) the items displayed in the third display         screen comprise a listing of album names         associated with the selected artist name, and         one of the listed album names is selected; and         Set         Th         in and         on alt | if the true is the selected at ist name is selected. is discussion for claim 1. he pre-installed Play Music application on the HTC One M9 displays the corresponding items a third display screen when a user selects one of the subcategories in the second display screen, for example, if a user selects the artist name "Nehemiah" in the second display screen, for example, if a user selects the artist name. The pre-installed Play Music application in the HTC One M9 then allows a user to select an item in the third display screen, such as the building Block 1.5." |

| '433 Claims                                                                                                    | HTC One M9                                                                                                    |
|----------------------------------------------------------------------------------------------------|----------------------------------------------------------------------------------------------------|
|                                                                                                    | N D Q 0 Sit ⊂ 1:24 PM ← Nehemiah Q                                                                                                    |
|                                                                                                    | My Library                                                                                                    |
|                                                                                                    | All my songs                                                                                                    |
|                                                                                                    | The Building Block 1       Building Block 2.5         Nehemiah       Euliding Block 2.5                                                                                                    |
|                                                                                                    |                                                                                                    |
|                                                                                                    | Fig. 92 – After selecting "Nehemiah," the third display screen displays album names associated with the selected artist name "Nehemiah." In this example, the album name "The Building Block 1.5" is selected by tapping on the three vertical dots on the bottom right corner of the album.                                                                                                    |
| (d) the accessing at least one track comprises<br>adding a plurality of tracks associated with the<br>selected album name to a playlist. | The HTC One M9 is operable to perform the method of claim 1 wherein the accessing at least one track comprises adding a plurality of tracks associated with the selected album name to a playlist.                                                                                                    |
|                                                                                                    | See discussion for claim 1.                                                                                                    |
|                                                                                                    | The pre-installed Play Music application on the HTC One M9 is allows a user to select an album name from the third screen and add a plurality of tracks associated with the album name to a playlist. For example, when the user selects the album "The Building Block 1.5" by tapping on the three vertical dots on the bottom right corner of the album and selects "Shuffle," all of the tracks associated with the selected album name are added to the queue. |

| '433 Claims | HTC One M9                                                                                   |
|-------------|----------------------------------------------------------------------------------------------|
|             | • • • • • • • • • • • • • • •                                                                |
|             | My Library                                                                                   |
|             | Fig. 93 – After tapping the three vertical dots on the bottom right corner of the album "The |
|             | Building Block 1.5," the user is presented with multiple options including "Shuffle."        |

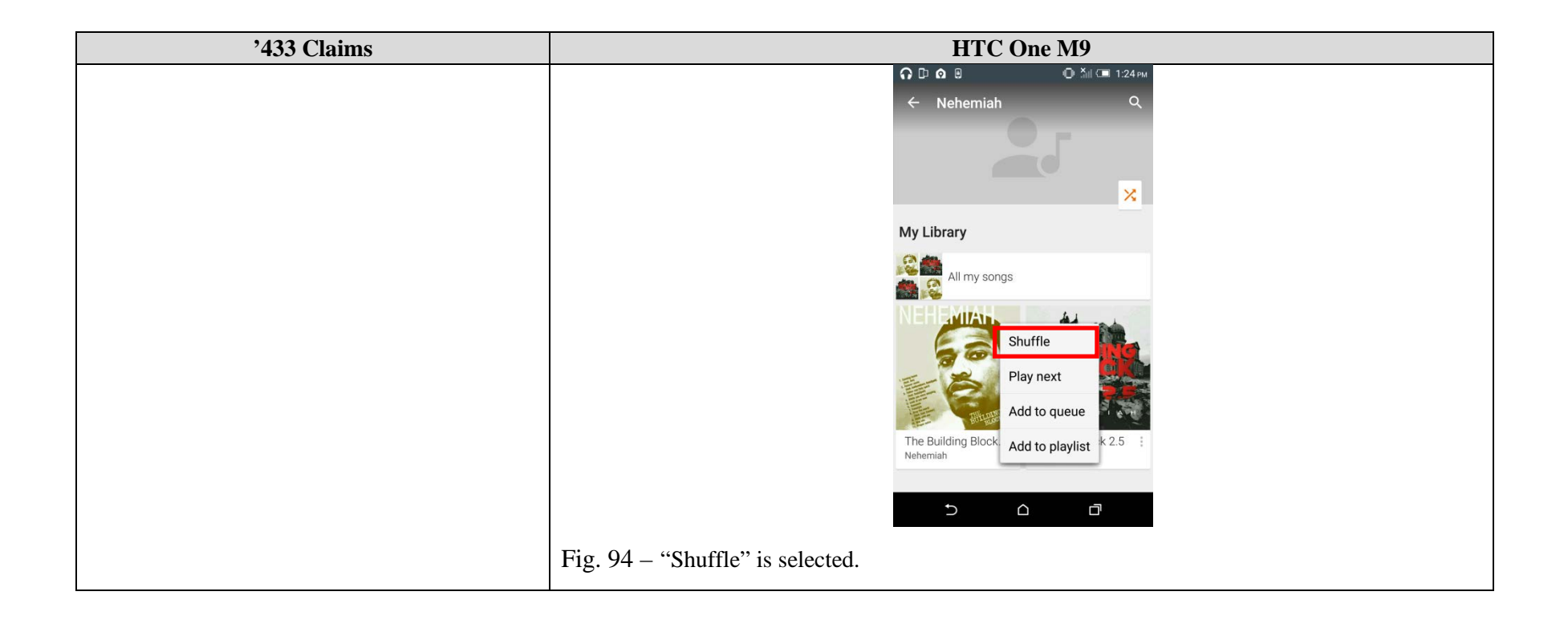

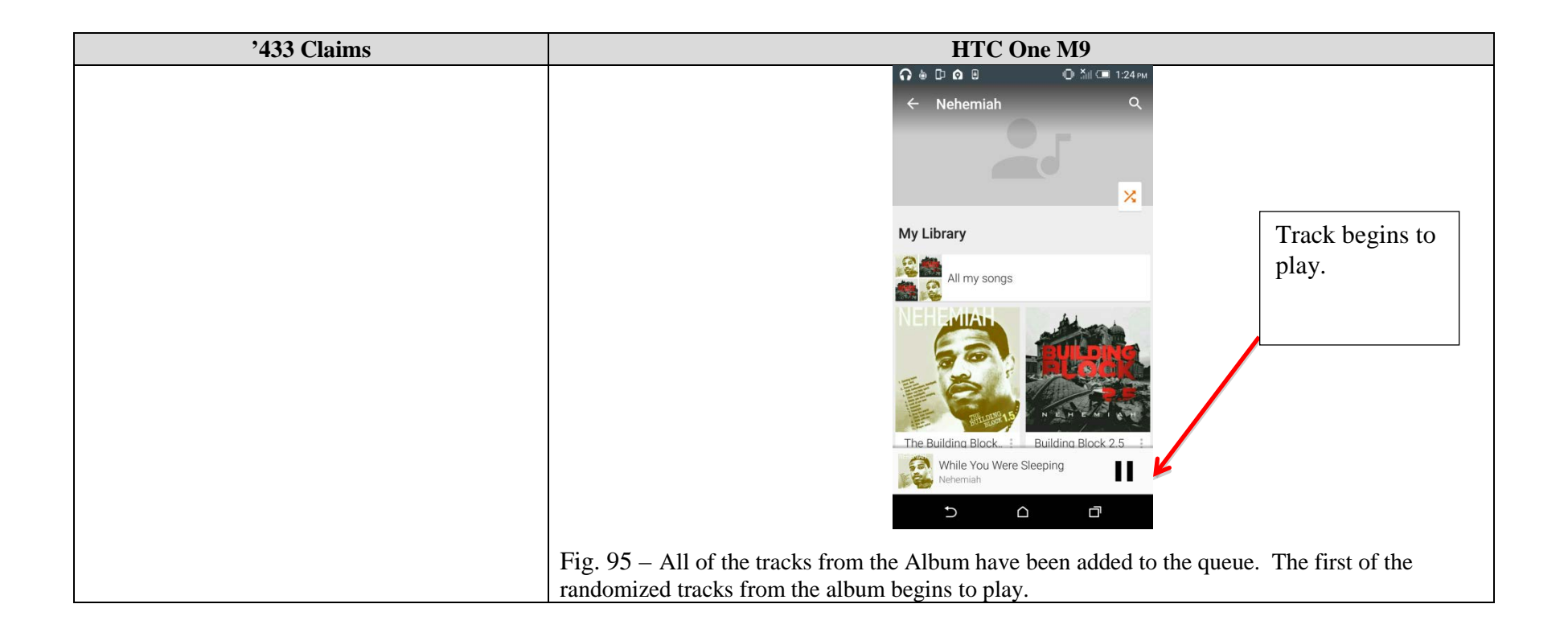

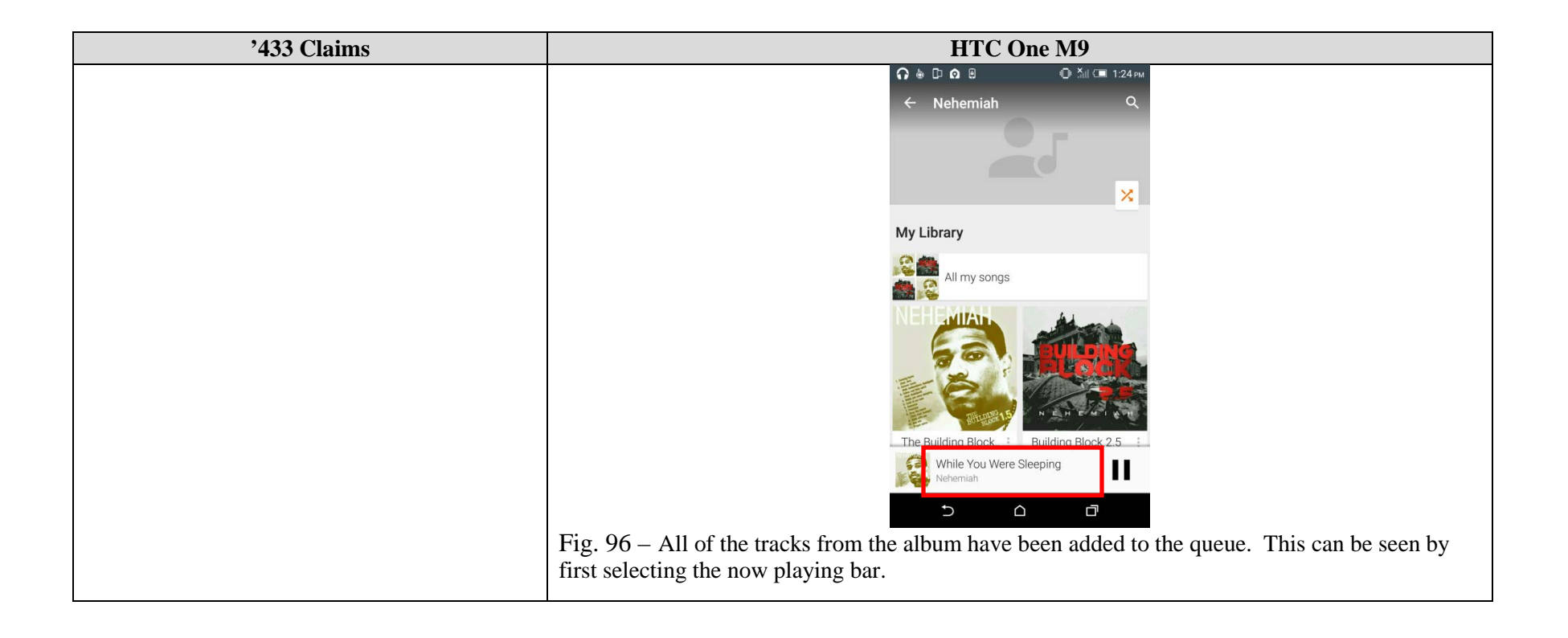

| '433 Claims | HTC One M9                                                                                                    |
|-------------|----------------------------------------------------------------------------------------------------|
|             | Image: Second second secon |
|             | Nehemiah                                                                                                    |
|             |                                                                                                    |
|             |                                                                                                    |
|             | Fig. 97 – The queue can then be viewed by selecting the playlist icon from the top right corner next to the three vertical dots.                                                                                                    |

| '433 Claims                                                                                                    | HTC One M9                                                                                                    |
|----------------------------------------------------------------------------------------------------|----------------------------------------------------------------------------------------------------|
|                                                                                                    | HTC One M9                                                                                                    |
|                                                                                                    | Forever Remix   Nehemiah   Walk With Me   Nehemiah   Drop the World (feat. Cole C   Nehemiah   Prayer (Outro)                                                                                                    |
|                                                                                                    | Fig. 98 – The queue shows that all of the tracks from the album have been added to the queue, and when the currently playing track ends, the next track in the queue from the album will play.                     |
| 28. The method of selecting a track as recited<br>in claim 27 wherein the playlist is an active<br>queue list of songs that is currently being<br>played. | The HTC One M9 is operable to perform the method of selecting a track as recited in claim 27 wherein the playlist is an active queue list of songs that is currently being played.<br>See discussion for claim 27. |

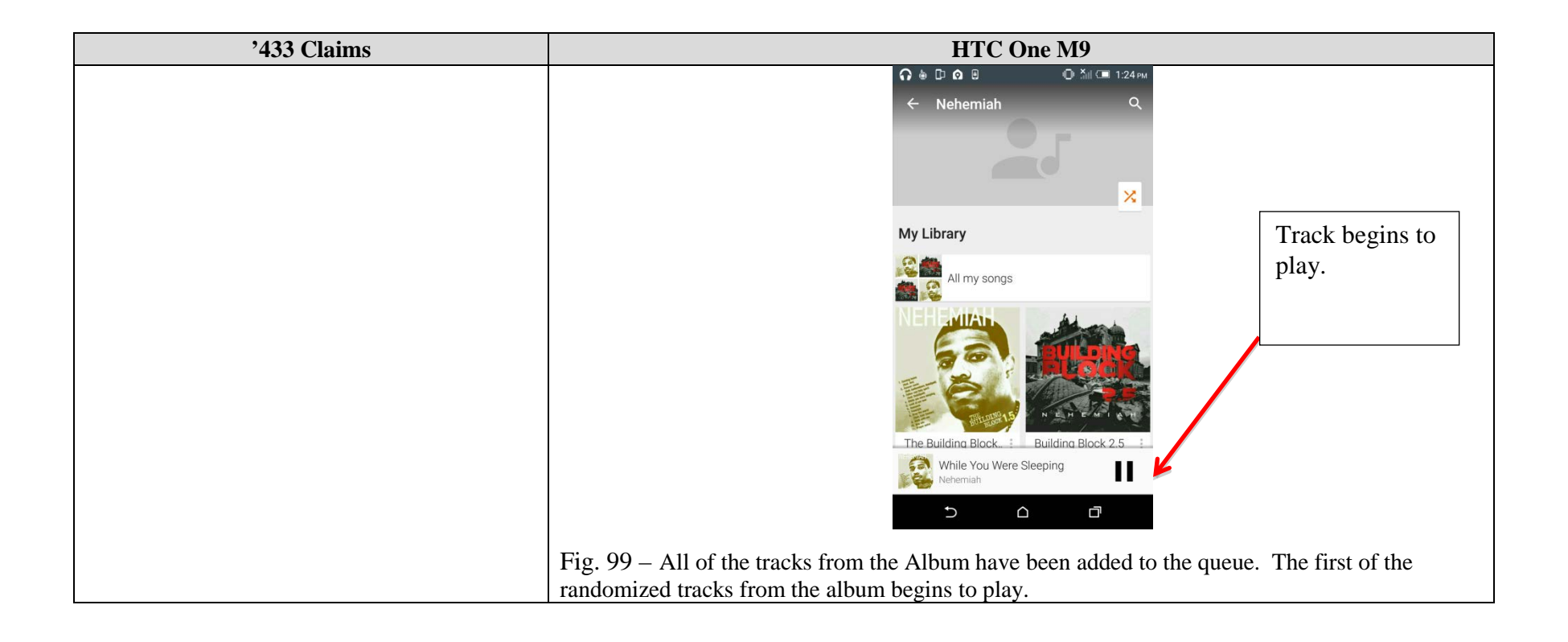

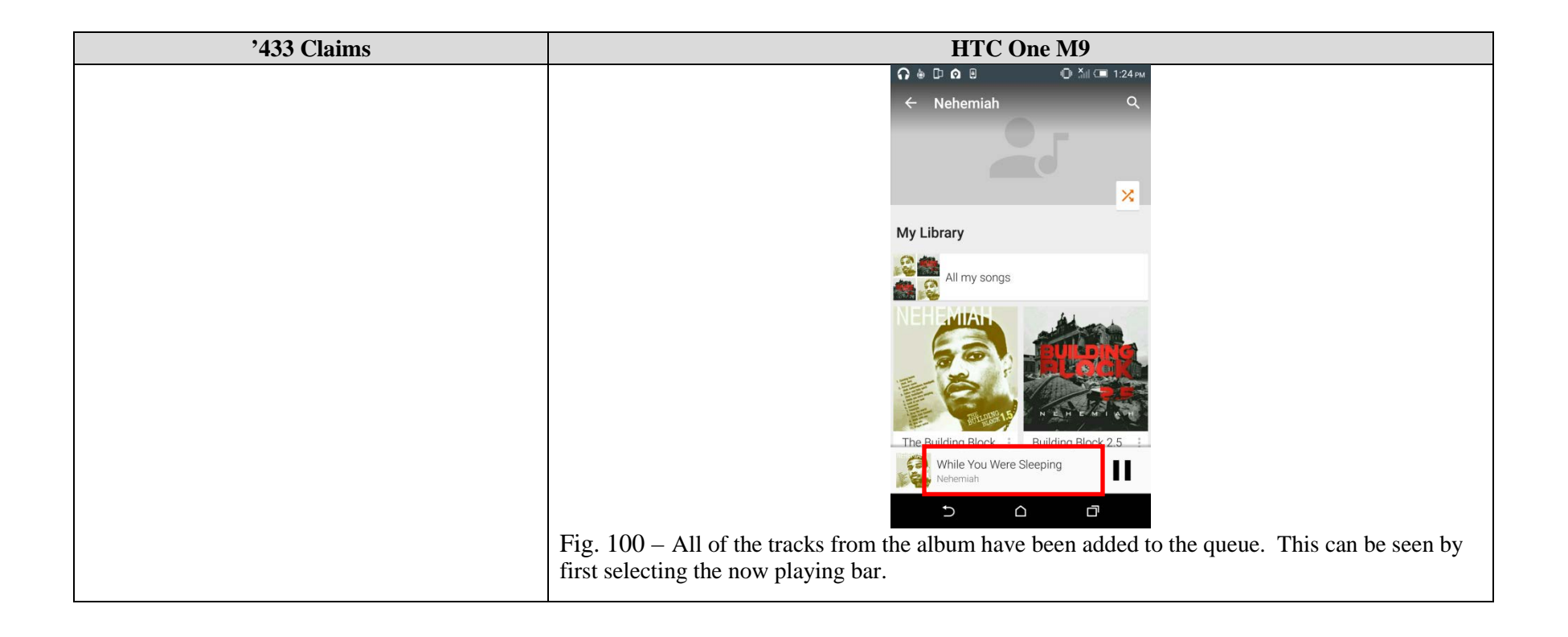

| '433 Claims | HTC One M9                                                                                       |
|-------------|--------------------------------------------------------------------------------------------------|
|             | A B D O B O ∆it ⊂ 1/24 PM While You Were Sleeping                                                |
|             | Nehemiah                                                                                         |
|             |                                                                                                  |
|             |                                                                                                  |
|             |                                                                                                  |
|             |                                                                                                  |
|             | Fig. 101 – The queue can then be viewed by selecting the playlist icon from the top right corner |
|             | next to the three vertical dots.                                                                 |

| '433 Claims | HTC One M9                                                                                                    |
|-------------|----------------------------------------------------------------------------------------------------|
|             | 🞧 💩 🖸 🙆 🙂 💮 Ăil 💷 1:24 PM                                                                                                    |
|             | While You Were Sleeping 📑                                                                                                    |
|             | PLAYING FROM<br>The Building Block 1.5 - Nehemiah                                                                                                    |
|             | Hile You Were Sleeping                                                                                                    |
|             | E Cone Mic :                                                                                                    |
|             | E Forever Remix :                                                                                                    |
|             | Walk With Me       Nehemiah                                                                                                    |
|             | Drop the World (feat. Cole C                                                                                                    |
|             | Prayer (Outro)                                                                                                    |
|             | ₽ Lamma Ul feat. Man ×                                                                                                    |
|             |                                                                                                    |
|             | Fig. $102 -$ The queue shows that all of the tracks from the album have been added to the queue, and when the currently playing track ends, the next track in the queue from the album will play. |